## Qgiv Auction: Web-Based Bidding Quick Start

After registering for the auction, check your email for a registration confirmation email with instructions on creating a password.

Once your account is created, login and you're ready to start bidding!

| Setup an account to bid<br>Enter a password to create your bidder account. |   |
|----------------------------------------------------------------------------|---|
|                                                                            |   |
|                                                                            | ٩ |
| Confirm Your New Password:                                                 | ٩ |
| Create Mit Becouverd                                                       |   |

By creating an account, you agree to our Acceptable Use Policy.

## Download Givi to check-in, bid, and more right from your phone!

GET IT ON

Google Play

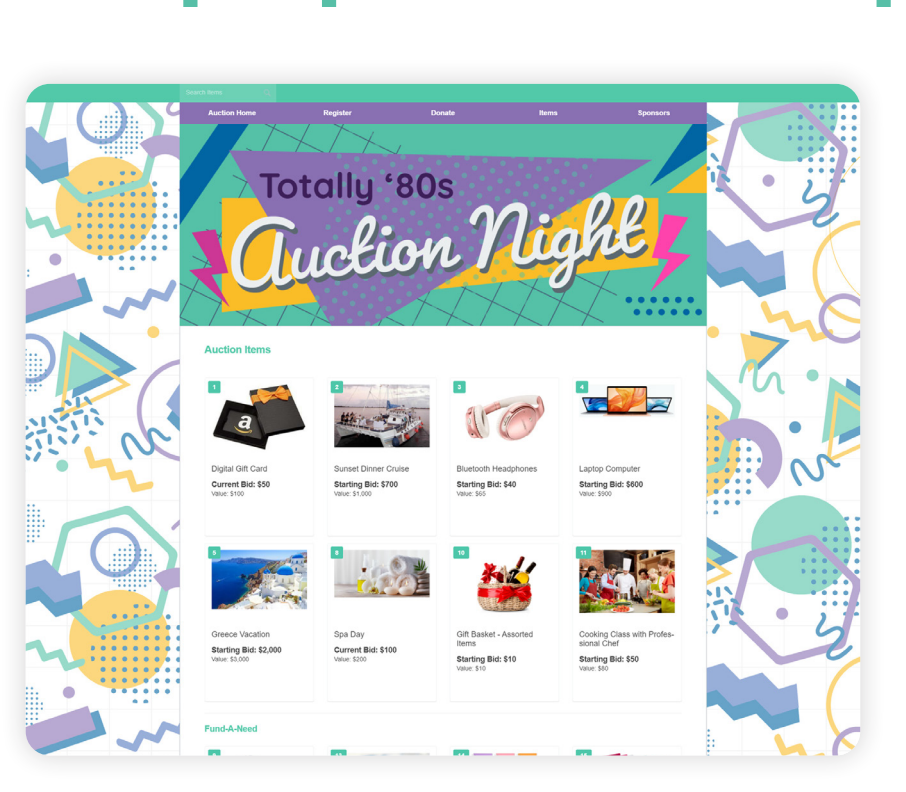

After logging in, you'll be redirected to the items page where you can browse available items.

Download on the App Store

See something you like? Click the item and then click Place Bid.

Happy Bidding

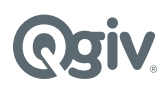

1///

## What else can you do?

- 1 View your auction activity, manage your payment settings, see ticket details, and checkout.
- 2 Use the page tabs to navigate through the auction to find auction items, donate, view sponsors, and more.
- 3 Use the search bar and filters to find auction, fund-a-need, and other items.
- Click an item to view more details and place a bid.

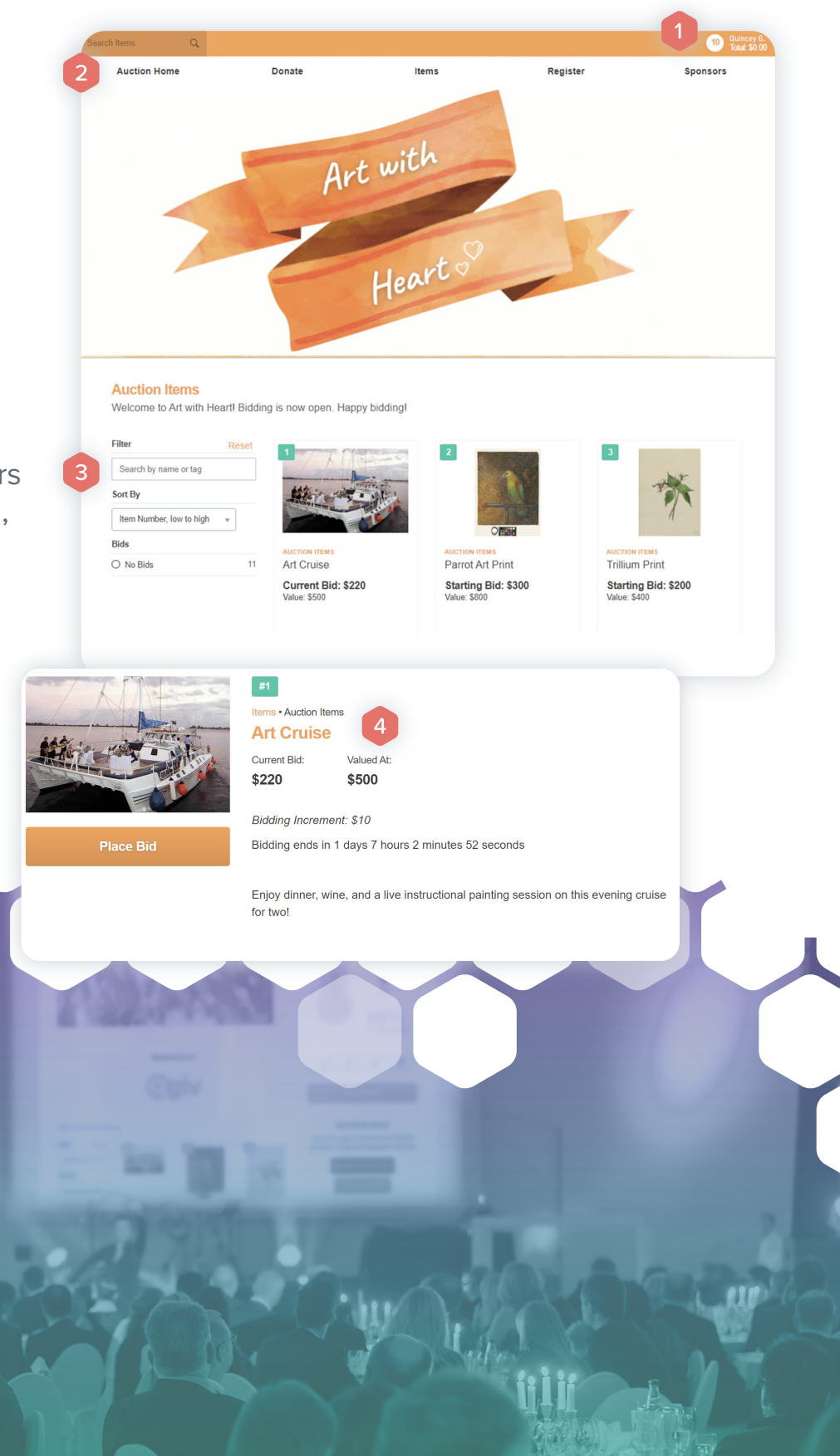

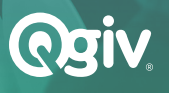